# HỌC VIỆN NÔNG NGHIỆP VIỆT NAM

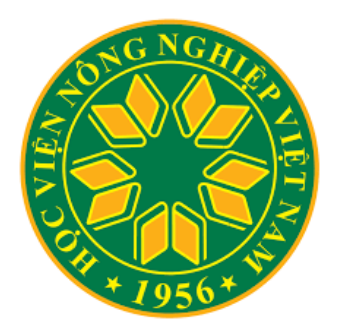

# TÀI LIỆU HƯỚNG DẪN SỬ DỤNG MICROSOFT TEAMS HỌC TRỰC TUYẾN

(Bản dành cho Sinh viên)

Hà Nội, 3/2020

# Mục Lục

| 1. G | dió         | i thiệu Microsoft Teams                                                      | 3  |
|------|-------------|------------------------------------------------------------------------------|----|
| 2. E | <b>)</b> ăr | ng ký tài khoản                                                              | 3  |
|      | >           | Đối với Sinh viên                                                            | 3  |
|      | >           | Hỗ trợ kỹ thuật                                                              | 4  |
| 3. C | <u>'</u> ài | đặt phần mềm Microsoft Teams và Microsoft Authenticator                      | 4  |
|      | >           | Bước 1: Cài đặt phần mềm Microsoft Authenticator và MS Teams trên Điện thoại | 4  |
|      | >           | Bước 2: Cài đặt phần mềm MS Teams trên Máy tính (Desktop)                    | 5  |
| 4. S | ů (         | dụng MS Teams                                                                | 6  |
|      | >           | Bước 1: Khởi động MS Teams                                                   | 6  |
|      | >           | Bước 2: Đăng nhập vào tài khoản                                              | 6  |
|      | >           | Bước 3: Nhập mật khẩu                                                        | 6  |
|      | >           | Bước 4: Cấu hình xác thực và nhập mã                                         | 7  |
|      | >           | Bước 5: Giao diện màn hình Microsoft Teams                                   | 12 |
|      | >           | Bước 6: Tham gia lớp học                                                     | 14 |
|      | >           | Bước 8: Tải bài giảng và tài liệu học tập                                    | 14 |
|      | >           | Bước 9: Tham dự bản giảng trực tuyến                                         | 15 |
|      | >           | Bước 10: Làm bài tập                                                         | 16 |
|      | >           | Bước 11: Xem điểm bài tập                                                    | 16 |
| Phụ  | lų          | IC:                                                                          | 17 |

## 1. Giới thiệu Microsoft Teams

- Microsoft Teams (Teams) là phần mềm dùng cho làm việc nhóm, nằm trong hệ thống phần mềm online Office 365 của hãng Microsoft.
- Teams tích hợp trong nó nhiều chức năng và cả các phần mềm tiện ích khác như trao đổi (chat), gọi điện audio/ video, họp trực tuyến (meeting), chia sẻ tài liệu (Files), lưu trữ dữ liệu online (OneDrive), Word, Excel, PowerPoint, Assignments, Planner...
- Thậm chí Teams còn cho phép tích hợp cả các phần mềm của người sử dụng mà tuân theo các chuẩn của Teams.
- So sánh Teams với phần mềm tương tự là Slack thì Teams tốt hơn về chất lượng nghe/gọi audio/video, họp online và nhiều tính năng khác.
- Teams không giới hạn về số tin nhắn (chat), có thể lưu trữ được nhiều dữ liệu (tài khoản msedu là 1TB).
- Có thể mở và thao tác với các tệp Word, Excel và PowerPoint ngay trong Teams mà không cần tới bộ phần mềm Office.
- Teams có thể tạo nhiều loại nhóm làm việc khác nhau như nhóm dành cho lớp học, nhóm dành cho nhân viên, nhóm dành cho đào tạo cộng đồng, nhóm nghiên cứu...
- ✤ Teams có thể sử dụng và đồng bộ trên cả 3 nền tảng: web, di động và PC.

Một số tính năng chính nổi bật của Teams để giúp tăng năng suất tổ chức của bạn như là:

- Nhóm và kênh (Team và Channel) Tìm kênh của bạn hoặc tạo kênh của riêng bạn. Bên trong các kênh, bạn có thể tổ chức các cuộc họp tại chỗ, trò chuyện và chia sẻ tệp.
- Cuộc họp (Meeting) Xem mọi thứ bạn đã xếp hàng cho ngày hoặc tuần. Hoặc, lên lịch cuộc họp. Lịch này đồng bộ với lịch Outlook của bạn.
- Cuộc gọi (Calls) Trong một số trường hợp, nếu tổ chức của bạn đã thiết lập, bạn có thể gọi cho bất kỳ ai từ Teams.
- Hoạt động (Activity) Cập nhật tất cả tin nhắn chưa đọc, @mentions, trả lời, v.v.

## 2. Đăng ký tài khoản

#### Đối với Sinh viên

Truy cập vào trang: <u>http://svteams.vnua.edu.vn/</u> để tra cứu tài khoản lần đầu.

Sinh viên gặp vấn đề gì thì *liên hệ trực tiếp với trợ lý đào tạo của các Khoa*.

# Hỗ trợ kỹ thuật

Địa chỉ: Bộ phận Quản trị mạng P.215, Nhà Hành chính

Email: nhtuan@vnua.edu.vn hoặc support@sv.vnua.edu.vn

## 3. Cài đặt phần mềm Microsoft Teams và Microsoft Authenticator

# Bước 1: Cài đặt phần mềm Microsoft Authenticator và MS Teams trên Điện thoại

## Mục đích:

- Microsoft Authenticator là phần mềm để thực hiện chứng thực 2 bước để đăng nhập vào tài khoản MS Teams.
- MS Teams để chạy trực tiếp trên điện thoại.

## Thực hiện:

• Trên iOS truy cập vào Apple Store trên iOS

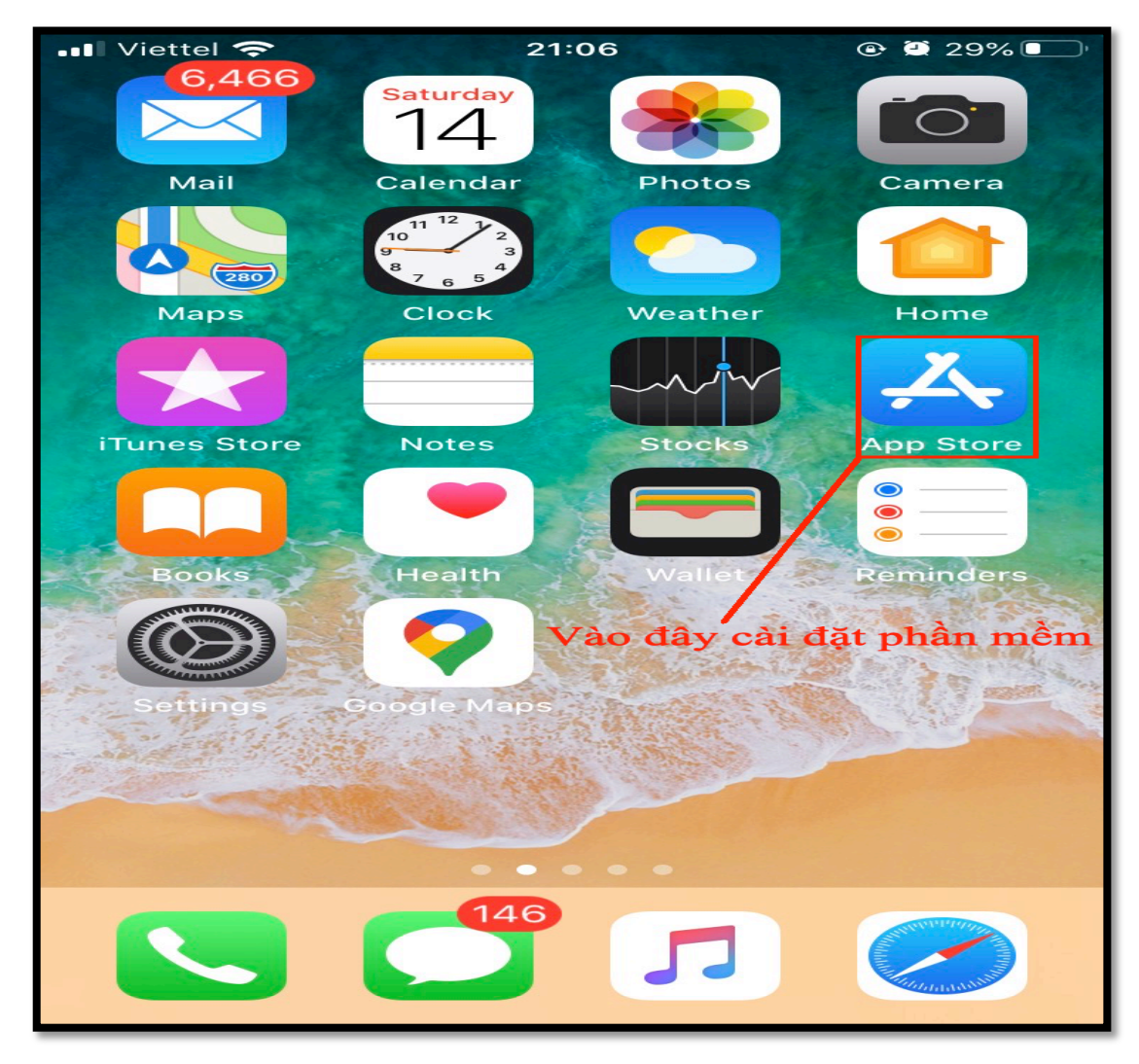

• Trên Android truy cập vào Google Play hoặc CH Play

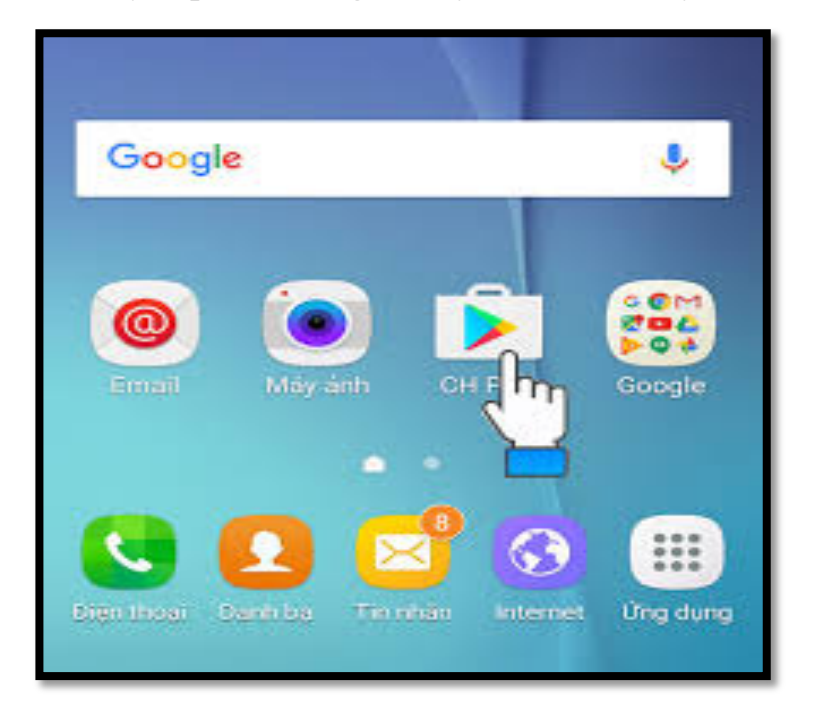

# Bước 2: Cài đặt phần mềm MS Teams trên Máy tính (Desktop)

Truy cập vào link sau để tải các ứng dụng trên mỗi nền tảng tương ứng: <u>https://teams.microsoft.com/download</u>, rồi tiến hành cài đặt trên máy tính.

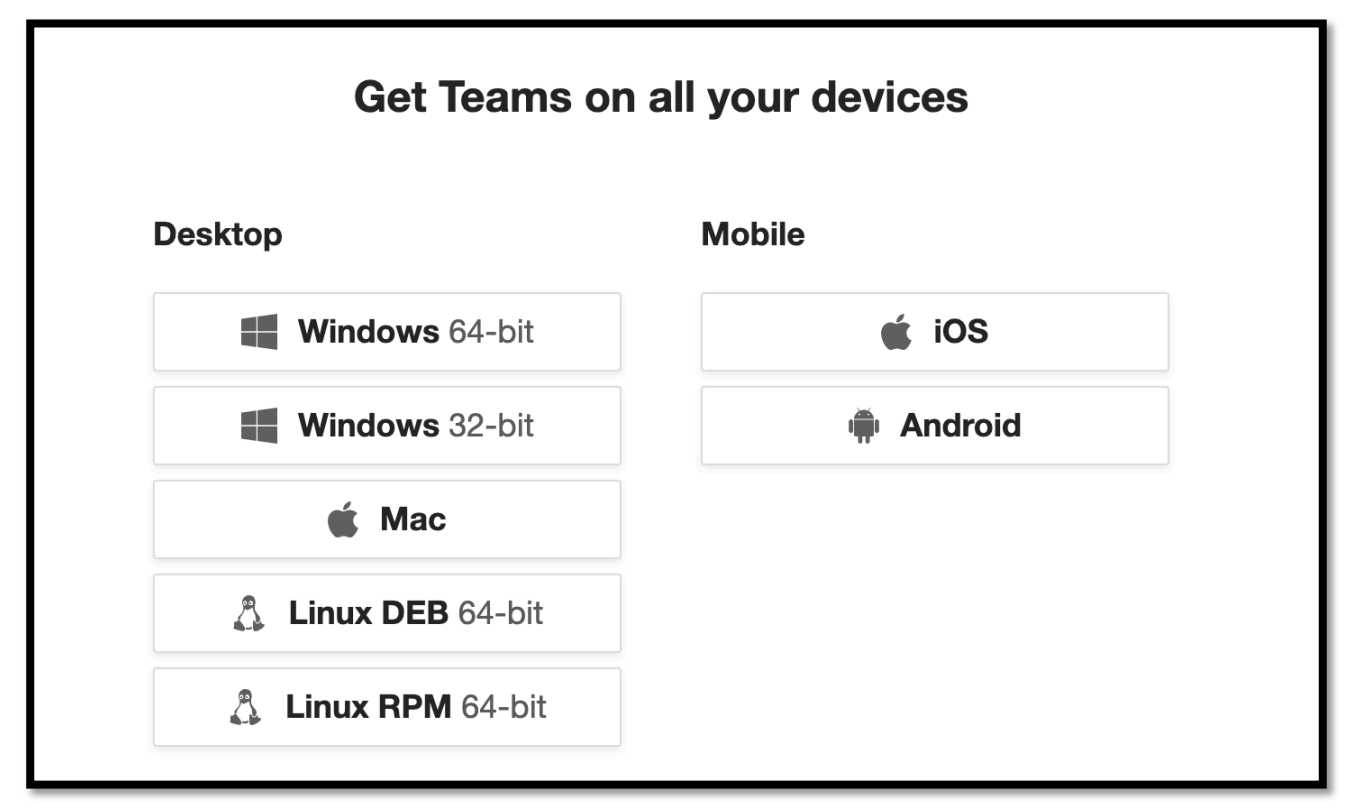

#### 4. Sử dụng MS Teams

#### Bước 1: Khởi động MS Teams

- Trên Web, nhập vào trình duyệt địa chỉ: <u>https://teams.microsoft.com/</u>
- Trên **Desktop** hoặc trên **Mobile** kích vào biểu tượng trên màn hình hoặc đánh vào Search **Microsoft Teams**.

#### Bước 2: Đăng nhập vào tài khoản

| Microsoft Teams                                                        |
|------------------------------------------------------------------------|
| Microsoft Teams                                                        |
| Finter your work, school, or Microsoft account.       Dã có tài khoản  |
| ptgtien@vnua.edu. <u>vn</u>                                            |
| Sign in                                                                |
| Not on Teams yet? Learn more<br>Chura có tài khoản<br>Sign up for free |

Bước 3: Nhập mật khẩu

Đánh mật khẩu và ấn nút Sign in

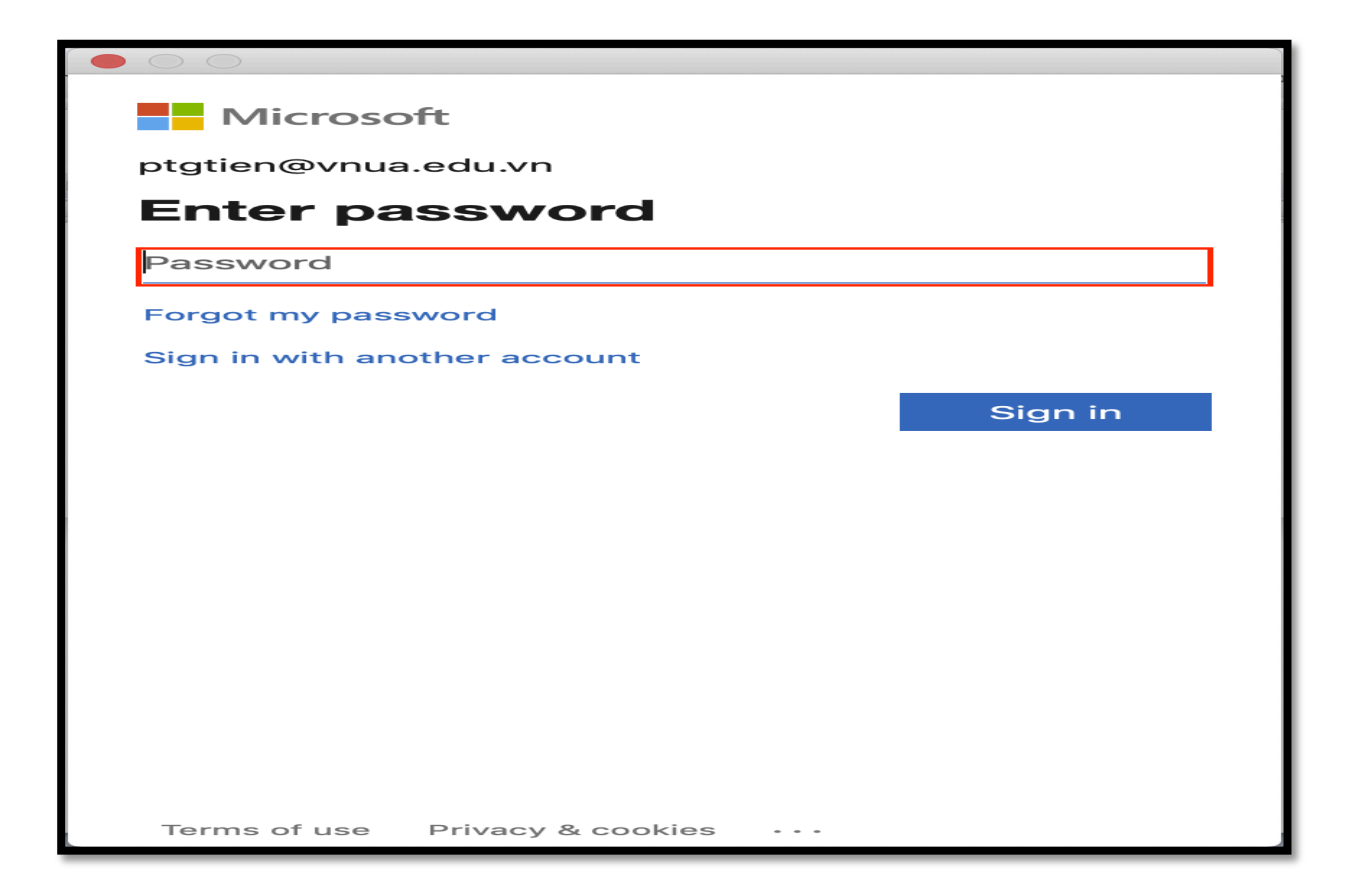

Bước 4: Cấu hình xác thực và nhập mã

a. Với lần truy cập đầu tiên sẽ hiển thị cửa sổ

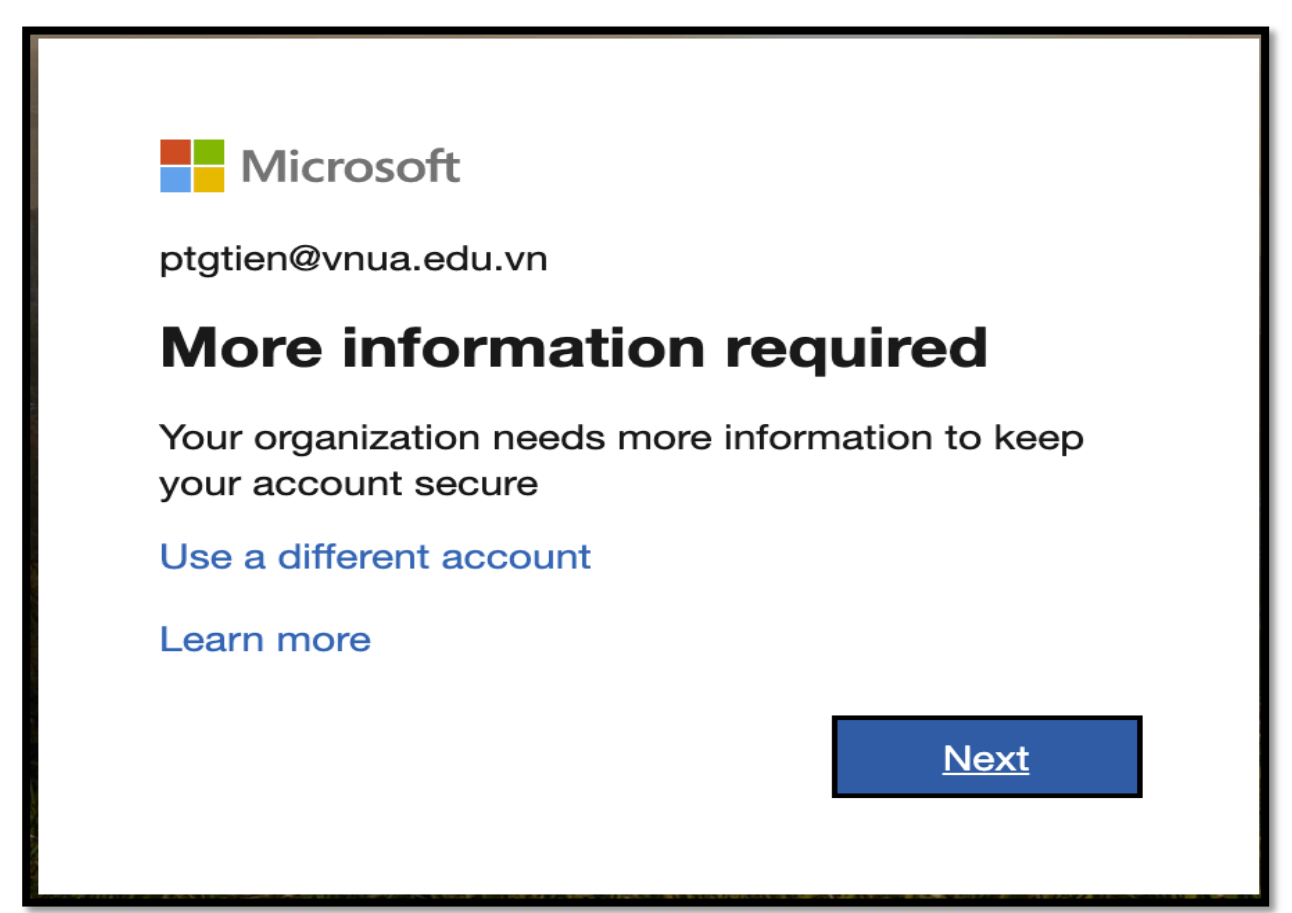

+ **Bước a.1:** Kích nút **Next** sẽ sang màn hình Cấu hình Mã xác nhận sẽ được gửi cho bạn (Gửi mã code hoặc gửi thông báo để bạn ấn nút chấp nhận hoặc không), khuyến nghị sử dụng lựa chọn đầu tiên **Receive notification for verification.** 

| Microsoft                                                                                                    |  |  |  |  |
|----------------------------------------------------------------------------------------------------|--|--|--|--|
| Additional security verification                                                                                                    |  |  |  |  |
| Secure your account by adding phone verification to your password. View video to know how to secure your account                                                                                                    |  |  |  |  |
| Step 1: How should we contact you?                                                                                                    |  |  |  |  |
| Mobile app                                                                                                    |  |  |  |  |
| How do you want to use the mobile app?         Image: Construct on the second second |  |  |  |  |
| Use verification code Nhập mã code chứng thực                                                                                                    |  |  |  |  |
| To use these verification methods, you must set up the Microsoft Authenticator app.                                                                                                    |  |  |  |  |
| Set up Mobile app has been configured.                                                                                                    |  |  |  |  |
| Trường hợp Mobile App được từng được cấu hình thì kích vào nút này để lấy mã QR Code Next                                                                                                    |  |  |  |  |

+ Bước a.2: Kích nút Next sẽ xuất hiện màn hình như bên dưới

| Configure mobile app                                                              |      |        |
|-----------------------------------------------------------------------------------|------|--------|
|                                                                                   |      |        |
| Complete the following steps to configure your mobile app.                        |      |        |
| 1. Install the Microsoft authenticator app for Windows Phone, Android or iOS.     |      |        |
| 2. In the app, add an account and choose "Work or school account".                |      |        |
| 3. Scan the image below.                                                          |      |        |
|                                                                                   |      |        |
| If you are unable to scan the image, enter the following information in your app. |      |        |
| Code: 647 646 561                                                                 |      |        |
| on. https://bitteupauoo.eu.phoneractor.net/pau/303202049                          |      |        |
| If the app displays a six-digit code, choose "Next".                              |      |        |
|                                                                                   |      |        |
|                                                                                   |      |        |
|                                                                                   | Next | cancel |
|                                                                                   |      |        |

- Mở phần mềm Authenticator trên điện thoại mà chúng ta đã cài bước trước
- Kích nút Add (+) ở góc trên bên phải, chọn Work or school account
- Quay camera quét ånh **QR Code** như ở trên

Nếu quá trình quét thành công thì kích nút **Next**, sẽ có một thông báo gửi vào điện thoại.

+ Bước a.3: Màn hình xác nhận ở điện thoại

Các lần đăng nhập, sau khi nhập mật khẩu xong, sẽ có một thông báo gửi vào điện thoại. Mở thông báo và kích nút **Approve** để chấp nhận, **Deny** để từ chối truy cập.

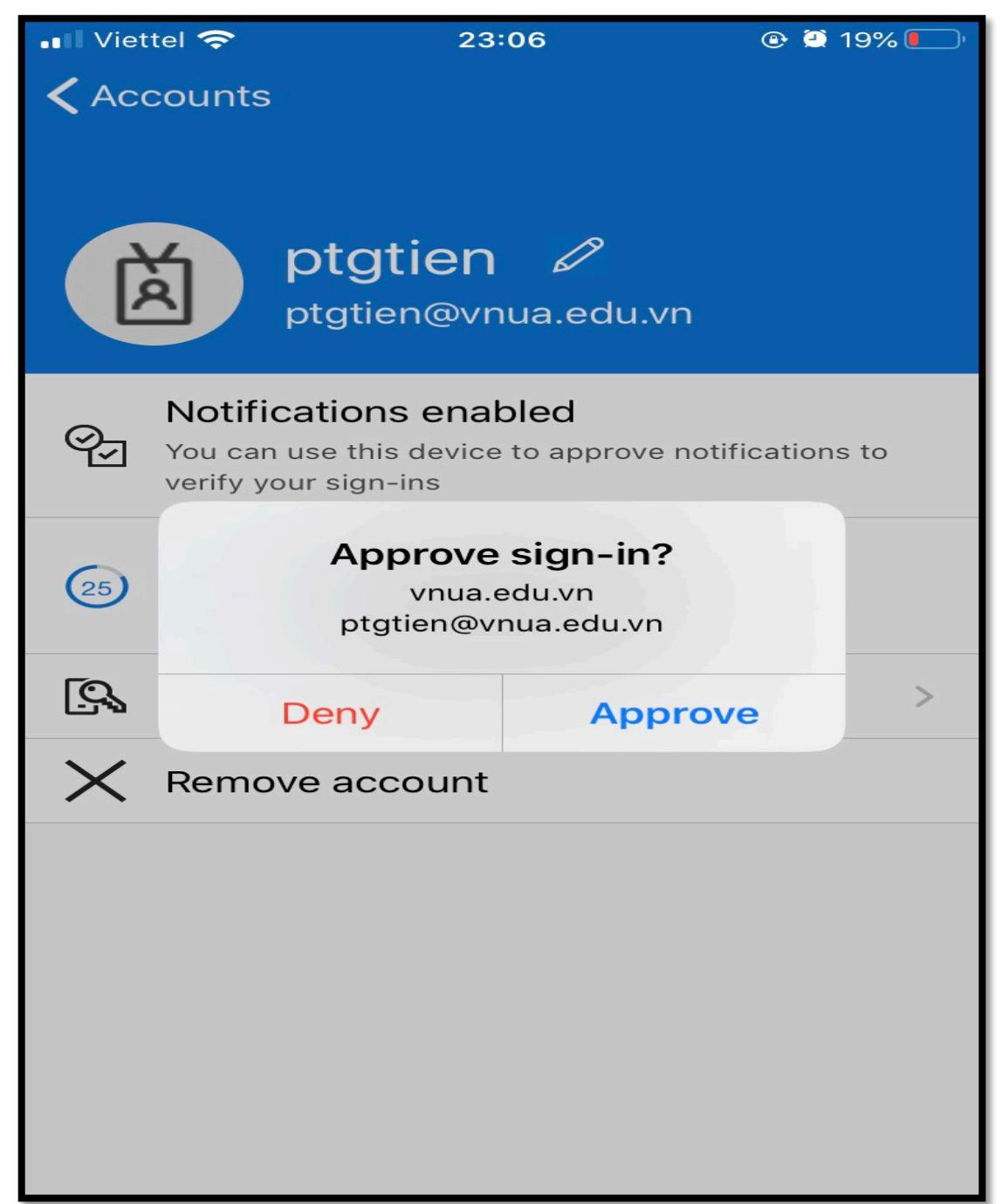

+ Bước a.4: Đổi mật khẩu

Bước kế tiếp sẽ yêu cầu đổi mật khẩu, các bạn thay đổi mật khẩu được cấp lần đầu bằng mật khẩu mới (**Chú ý: lưu giữ mật khẩu không quên mất, sẽ rất phiền phức**)

| Microsoft ptgtien@vnua.edu.vn Update your password because this is the first time you are signing in, or because your password has expired. |                                                           |  |                  |             |
|----------------------------------------------------------------------------------------------------|-----------------------------------------------------------|--|------------------|-------------|
|                                                                                                    |                                                           |  | Current password | Mật khẩu cũ |
|                                                                                                    |                                                           |  |                  | Μάτ κπάυ συ |
|                                                                                                    |                                                           |  | New password     |             |
| New password<br>Mật khẩu mớ                                                                                                    | (tối thiểu 8 ký tự: số, chữ hoa và chữ thượ               |  |                  |             |
| New password<br>Mật khẩu mớ<br>Confirm password                                                                                             | (tối thiểu 8 ký tự: số, chữ hoa và chữ thườ               |  |                  |             |
| New password<br>Mật khẩu mớ<br>Confirm password<br>Nhập lại mật                                                                             | t (tối thiểu 8 ký tự: số, chữ hoa và chữ thườ<br>khẩu mới |  |                  |             |

+ Bước a.5: Thiết lập khôi phục tài khoản bằng số điện thoại và email cá nhân

| Microsoft                                            |                                                                                                    |  |  |
|------------------------------------------------------|----------------------------------------------------------------------------------------------------|--|--|
|                                                      |                                                                                                    |  |  |
| don't                                                | lose access to your account!                                                                                                    |  |  |
| To make sur<br>secure. You'l                         | To make sure you can reset your password, we need to collect some info so secure. You'll need to set up at least 2 of the options below. |  |  |
| Authent                                              | Authentication Phone is not configured Set it up now                                                                                     |  |  |
| Authentication Email is not configured Set it up now |                                                                                                    |  |  |
|                                                      |                                                                                                    |  |  |
| finis                                                | h cancel                                                                                                    |  |  |

Sau khi hoàn thành việc thiết lập này thì màn hình này sẽ có các biểu tượng hoàn thành:

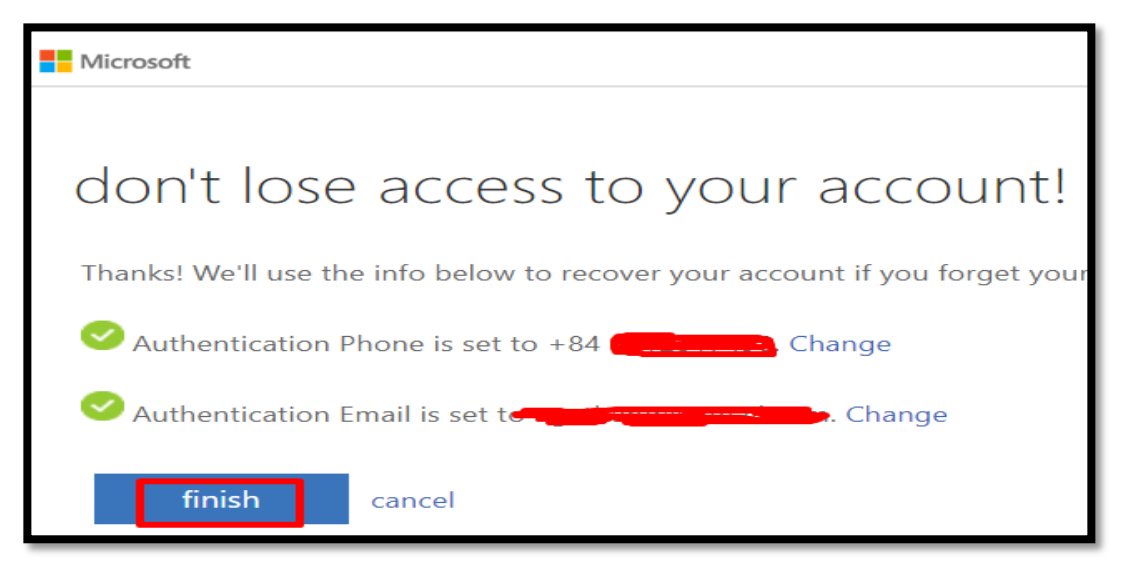

Kích nút Finish để hoàn tất việc cấu hình lần đầu tiên.

b. Với các lần truy cập sau

| Microsoft                                                                  |         |
|----------------------------------------------------------------------------|---------|
| pttien@vnua.edu.vn                                                         |         |
| Enter password                                                             |         |
| Because you're accessing sensitive info, you need to verify your password. |         |
|                                                                            |         |
|                                                                            |         |
| Forgot my password                                                         |         |
| Forgot my password<br>Sign in with another account                         |         |
| Forgot my password<br>Sign in with another account                         | Sign in |

Kích nút Sign in sẽ có một màn hình

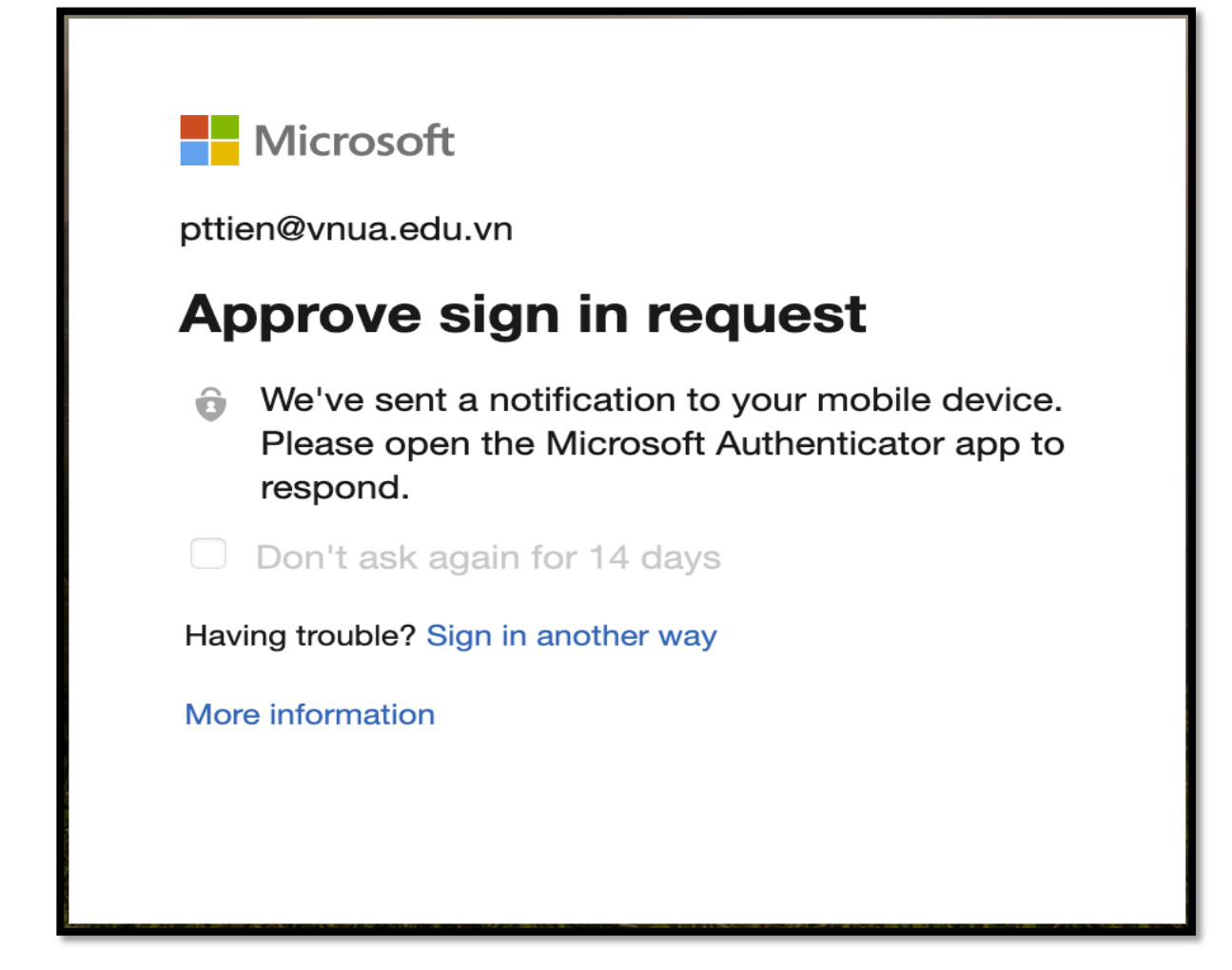

Sẽ có một thông báo gửi vào điện thoại, vào màn hình điện thoại và mở thông báo, xem giao diện như ở **Bước a.3**.

#### Bước 5: Giao diện màn hình Microsoft Teams

Sau khi đăng nhập thành công, sinh viên sẽ thấy các lớp học của mình ở trong mục **Teams (3)** (với điều kiện là các giảng viên đã tạo xong lớp và thêm sinh viên vào lớp).

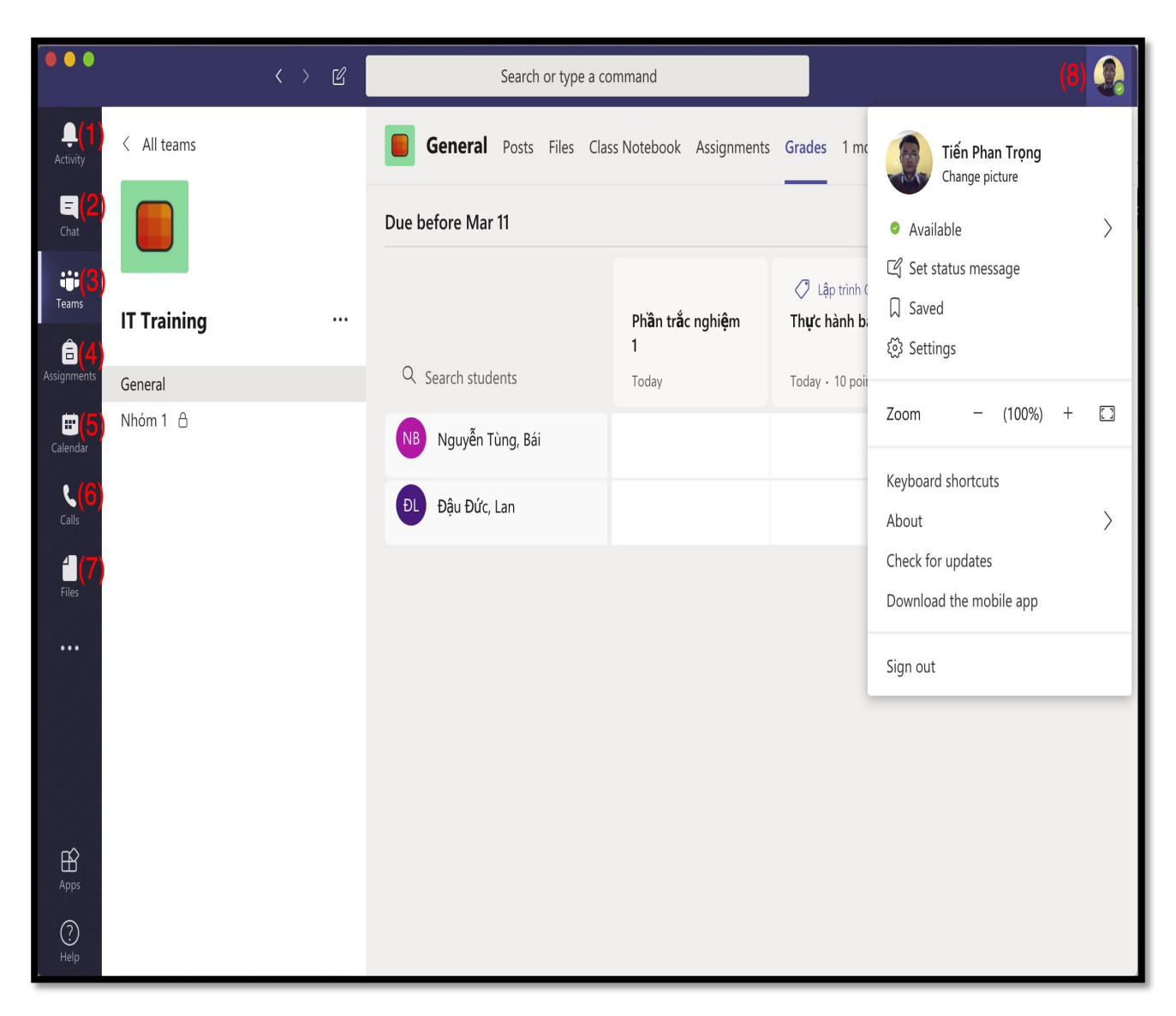

#### Giải thích:

- (1): Activity (Hoạt động), đây là nơi bạn sẽ nhìn thấy các thông báo về hoạt động của bạn, chat riêng tư, teams, meetings, files và các ứng dụng.
- (2): Chat (Trò chuyện), để trò chuyện với các thành viên hoặc với nhóm.
- (3): Teams (Nhóm) tương ứng với các Lớp học, các Channel (tương ứng với các Nhóm nhỏ) ở trong Team, các thành viên và các chức năng trong Team.
   Đây là chức năng chính liên quan đến phần quản lý lớp học trực tuyến.
- (4): Assignments (Bài tập): là các bài tập hoặc bài thi trắc nghiệm được giáo viên cho.
- (5): Calendar (Lịch) là lịch học tập của sinh viên do giáo viên tạo hoặc lịch cá nhân.
- (6): Calls (Gọi điện) thực thiện cuộc gọi trực tiếp cho cá nhân hoặc gọi theo nhóm.

- (7): Files (Tệp) các tệp liên quan đến sinh viên.
- (8): Quản lý tài khoản cá nhân như thay đổi ảnh đại diện, cài đặt cho tài khoản

## Bước 6: Tham gia lớp học

Kích vào Tab **Teams** để tạo nhóm hoặc tham gia nhóm. Kích chuột vào tên một lớp để tham gia vào lớp (với điều kiện giáo viên đã tạo lớp và thêm sinh viên vào lớp), giao diện sẽ hiển thị như sau:

Chú ý: Một Team tương ứng với một Lớp học.

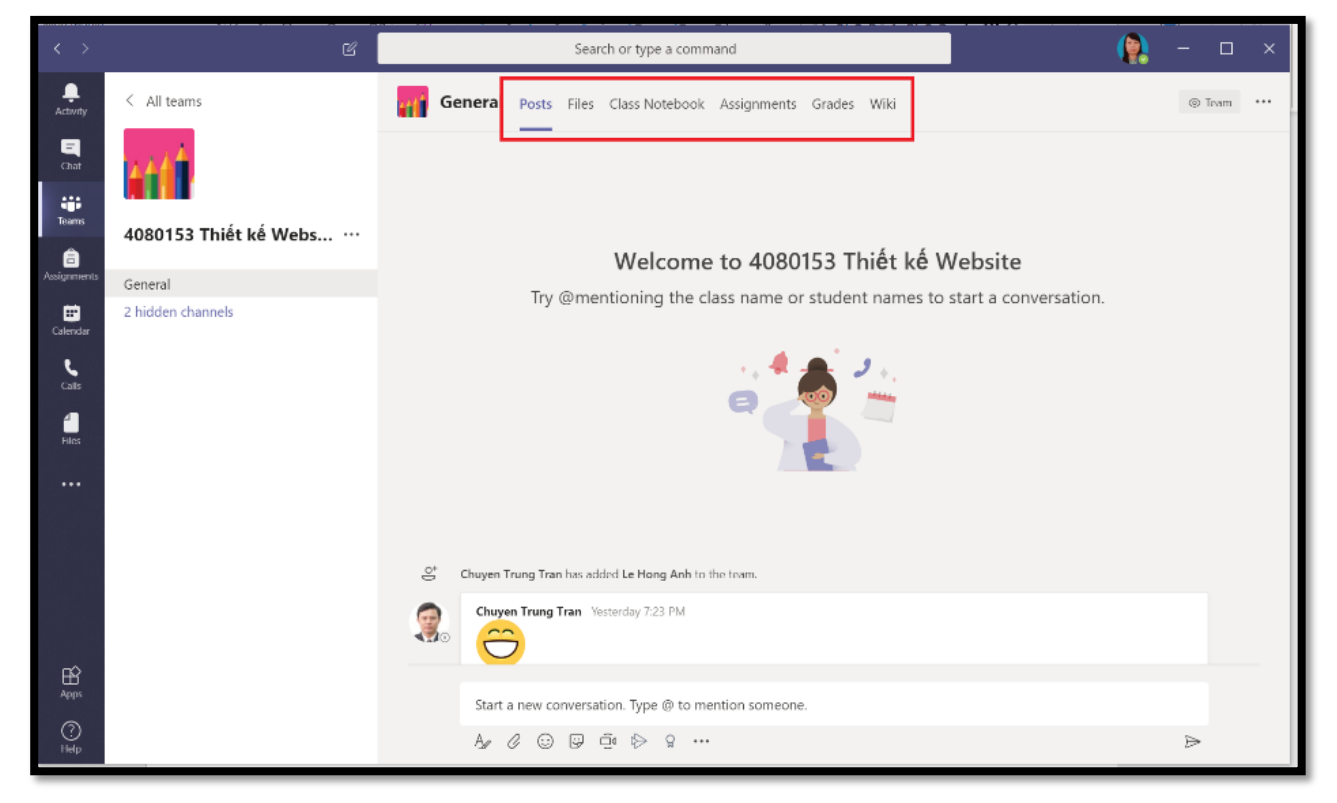

- Tab Posts (Đăng bài): dùng để đăng bài và tương tác với giảng viên.
- Tab Files (Tệp): upload hoặc download file tài liệu.
- Tab Class Notebook (sổ tay học tập): sổ tay ghi chép học tập và tài liệu liên quan đến lớp học.
- Tab Assignment (Bài tập): làm bài tập giảng viên giao
- Tab Grades (Điểm): Xems điểm của mình.

#### Bước 7: Tải bài giảng và tài liệu học tập

Chọn Tab Files, chọn file muốn tải, nhấn chuột phải và chọn download:

| $\langle \rangle$ | Ľ                     | Search or type a command                          | ( <u>)</u> – 🗆 ×                                    |
|-------------------|-----------------------|---------------------------------------------------|-----------------------------------------------------|
| Activity          | < All teams           | General Posts Files Class Notebook Assignments Gi | rades Wiki دم                                       |
| Chat              | t at f                | 🖻 Open ∨ ⊗ Copy link 🛓 Download 🗊 Delete -        | H⊐ Pin to top ···· × 1 selected ≡ Tất cả Tài liệu ∨ |
| Teams             | 4080153 Thiết kế Webs | General                                           |                                                     |
| Assignments       | General               | Di Tên ∨ Đã sửa đ                                 | đới 🗼 🗸 Người Sửa đới 🗸                             |
|                   | 2 hidden channels     | 🔁 Class Materials 🔏                               | Chuyen Trung Tran                                   |
| Calendar          |                       | Open                                              | at 9:11 AM Chuyen Trung Tran                        |
| Calls             |                       | 4 - HTML Foundations Pa                           | at 9:11 AM Chuyen Trung Tran                        |
| Files             |                       | 2 - HTML Foundations Pa Download                  | at 9:11 AM Chuyen Trung Tran                        |
|                   |                       | Delete                                            | at 9:10 AM Chuyen Trung Tran                        |
|                   |                       | Rename                                            |                                                     |
|                   |                       | Open in SharePoint                                |                                                     |
|                   |                       | Move                                              |                                                     |
|                   |                       | Сору                                              |                                                     |
|                   |                       | More                                              | >                                                   |
| APDS              |                       |                                                   |                                                     |
|                   |                       |                                                   |                                                     |
| Help              |                       |                                                   |                                                     |

## Bước 8: Tham dự bản giảng trực tuyến

Khi giảng viên bắt đầu bài giảng trực tuyến, sinh viên sẽ nhìn thấy một thông báo ở màn Tab **Posts** như trong hình dưới đây. Sinh viên click vào bài giảng trực tuyến và nhấn nút **Join (Tham gia)** để tham dự bài giảng trực tuyến do giảng viên tạo ra.

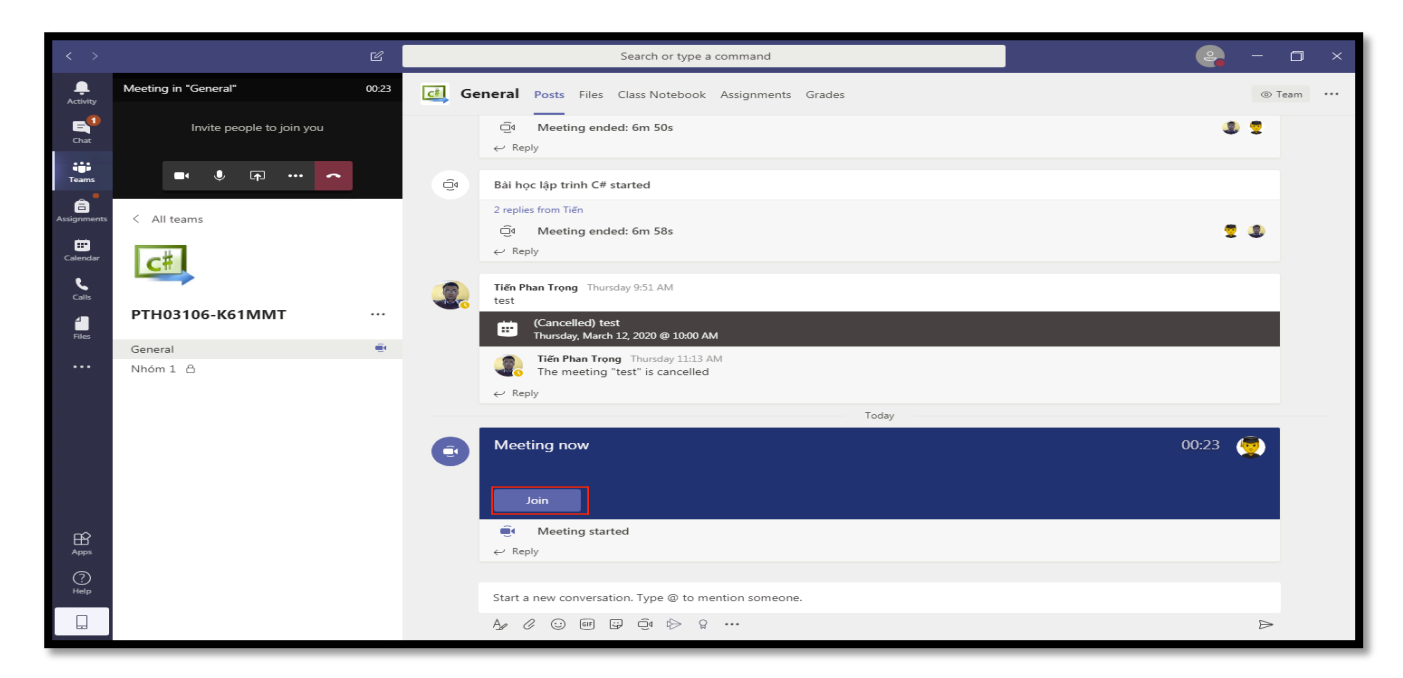

#### Bước 9: Làm bài tập

Chọn Tab **Assignments (Bài tập)**, chọn bài tập cần làm, sau khi làm xong thì nhấn nút **Submit.** 

Chú ý: Các bạn chú ý hạn nộp bài.

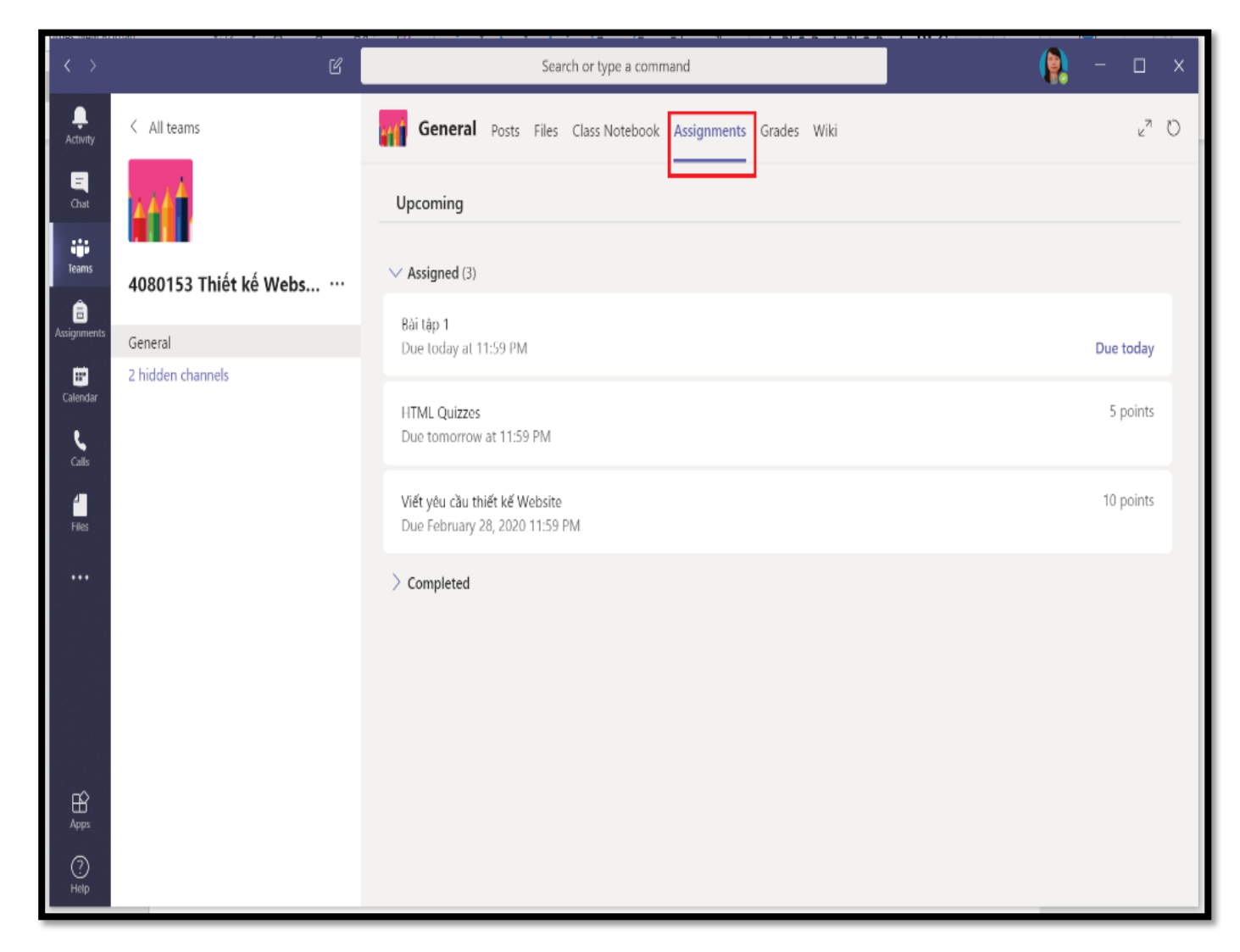

#### Bước 10: Xem điểm bài tập

Sinh viên chọn Tab **Grades** để xem điểm các bài tập của mình. Đối với bài tập trắc nghiệm, điểm sẽ được chấm tự động bằng phần mềm. Còn đối với bài tập tự luận, điểm sẽ hiển thị sau khi giảng viên chấm bài xong.

Phụ lục:

BỘ NÔNG NGHIỆP VÀ PTNT **Học viện nông nghiệp việt** 

NAM

Số:...../.....

CỘNG HÒA XÃ HỘI CHỦ NGHĨA VIỆT NAM Độc lập - Tự do - Hạnh phúc

Hà Nôi, ngày 10 tháng 3 năm 2020

# QUY ĐỊNH VỀ VIỆC SỬ DỤNG HỆ THỐNG OFFICE 365 – VNUA (Đối với cán bộ, sinh viên Học viện)

- 1. Chỉ sử dụng Office 365 VNUA phục vụ công tác.
- Tuyệt đối không sử dụng tài khoản Office 365 VNUA của Học viện cấp để khai thác, lưu trữ các dữ liệu, thông tin không phục vụ công tác đào tạo, nghiên cứu, học tập.
- 3. Không sử dụng tài khoản Office 365 VNUA để tuyên truyền, kích động chống phá Nhà nước, thông tin xuyên tạc đường lối, chủ trương của Đảng và Pháp luật của Nhà nước; Chia sẻ các thông tin có nội dung xấu, tài liệu có bản quyền mà chưa được phép của chủ sở hữu (theo luật chống vi phạm bản quyền); Phát tán các thông tin khi chưa có sự đồng ý của Giám đốc (hoặc người được ủy quyền); Phát tán thư rác hoặc các Email có nội dung không phù hợp.
- 4. Không sử dụng tài **Office 365 VNUA** của người khác và không để người khác sử dụng tài khoản của mình.
- 5. Bảo vệ mật khẩu tài khoản của mình; không được để lộ mật khẩu cho người khác.
- 6. Khi có yêu cầu đăng ký mới hoặc khôi phục mật khẩu, người dùng điền thông tin vào biểu mẫu, có xác nhận của lãnh đạo đơn vị và gửi về Bộ phận Quản trị mạng– P.215 Nhà Hành chính.
- Khi gặp sự cố về tài khoản Office 365 VNUA phải báo ngay cho Bộ phận Quản trị mạng để kịp thời khắc phục, sửa chữa.

## GIÁM ĐỐC

# Nơi nhận:

- Các đơn vị trực thuộc Học viện;
- Lưu NXB.